#### Инструкция по настройке обмена данными по картам ПроЦентКарта между Офисами

#### Версия документа: 1.0 от 28.10.2013

Рассматриваются вопросы обмена данными между офисом компанииэмитента, выпускающей карты ПроЦентКарт (далее ОФИС-А) и офисом компании-партнера, АЗС которого должны обслуживать карты ПроЦентКарт (далее ОФИС-Б).

В первую очередь необходимо организовать доступ хотя бы к одному из офисов (А или Б) по IP-адресу или доменному имени. Рассмотрим ситуацию, когда к ОФИСУ-Б нет доступа ни по IP-адресу ни по доменному имени (это типичная ситуация, когда нет проводного интернета и для выхода в интернет используется USB-модем). В этом случае необходимо, чтобы доступ был к ОФИСУ-А. Доступ возможен, если ОФИС-А имеет «белый» IP-адрес (статический, либо динамический). Лучше, чтобы белый IP-адрес был статическим. В этом случае необходимо только должным образом настроить сеть в ОФИСЕ-А. Если нет статического белого IP-адреса, то обратитесь к вашему интернет-провайдеру, чтобы он предоставил статический белый IPадрес. Если провайдер не имеет возможности обеспечить статический белый IP-адрес, но при этом есть динамический белый IP-адрес, то используйте сервис DynDNS. Для примера смотрите настройку связи между АЗС и Офисом: http://www.automatikaplus.ru/forum/messages.aspx?TopicID=6

После того, как вопрос обеспечения связи решен, можно двигаться дальше.

#### Настройка ОФИСа-А

Допустим, в ОФИСЕ-А номер эмитента = 6255. На компьютере установлены программы ПроЦентКарт версии 2.47 (или более новая) и ПТК АЗС-Офис версии 10.22 (или более новая). Все настройки выполняются в программе ПТК АЗС-ОФИС.

|                                            | сия 10.21 от      | 21.10.2013 ОФИС Цен       | тральный пульт управл        | ения сети АЗС                     |                                              | x   |
|--------------------------------------------|-------------------|---------------------------|------------------------------|-----------------------------------|----------------------------------------------|-----|
| <u>Р</u> абота <u>С</u> вязь <u>М</u> агаз | зин <u>Ж</u> урна | лы/Отчеты <u>Н</u> астрой | йка АЗС <u>О</u> тчеты товар | ные <u>Э</u> кспорт <u>Н</u> астр | оойка Статистика <u>П</u> омощь              |     |
| Код НБ Название АЗС                        | ІР адрес          | Путьк БД                  | Файл запроса на АЗС          | Файл цен на ГСМ                   | Организация                                  | -   |
| 1 💫 A3C1                                   | azs1.ru           | C:\DEXE\DB1               | C:\DEXE\DB1\AZS.txt          | C:\DEXE\DB1\OfcGSM.               | Наша организация эмитент                     |     |
| 2 🖻 A3C 2                                  | azs2.ru           | C:\DEXE\DB2               | C:\DEXE\DB2\AZS.txt          | C:\DEXE\DB2\OfcGSM.               | <ul> <li>Наша организация эмитент</li> </ul> | Ξ   |
| 3 🖻 A3C 3                                  | azs3.ru           | C:\DEXE\DB3               | C:\DEXE\DB3\AZS.txt          | C:\DEXE\DB3\OfcGSM.               | <ul> <li>Наша организация эмитент</li> </ul> |     |
| 4 🖻 A3C 4                                  | azs4.ru           | C:\DEXE\DB4               | C:\DEXE\DB4\AZS.txt          | C:\DEXE\DB4\OfcGSM.               | <ul> <li>Наша организация эмитент</li> </ul> |     |
| 5 🖻 A3C 5                                  | azs5.ru           | C:\DEXE\DB5               | C:\DEXE\DB5\AZS.txt          | C:\DEXE\DB5\OfcGSM.               | <ul> <li>Наша организация эмитент</li> </ul> |     |
|                                            |                   |                           |                              |                                   |                                              | -   |
|                                            |                   |                           |                              |                                   |                                              |     |
| Организация-владелец_ Е                    | все АЗС           |                           | ▼ Телефон_                   |                                   | <b>▲</b> + •                                 | _   |
| Файл запроса на АЗС_ С                     | VDEXE\DB1         | vAZS.txt <u>(</u>         | 🞒 💾 IP адресazs1             | .ru                               |                                              |     |
| Файл цен на ГСМ С                          | VDEXE\DB1         | \OfcGSM.set               | Обмен                        |                                   |                                              |     |
| Файл скидокС                               | VDEXE\DB1         | \OfcCNF.set               | Смена                        |                                   |                                              |     |
| Модемное соединени<br>Запрос отчета        | ие 😹 Моди<br>Ож   | емное соединение          | 🗟 Электронная почта 🛛        | 🏈 Прямое IP соединен:             | ие                                           |     |
|                                            |                   | C                         | ервис-служба - Админи        | істратор                          |                                              | 11. |

Запускаем программу ПТК АЗС-ОФИС:

Открываем общий справочник контрагентов (меню Настройка\Общий

## справочник контрагентов) и вносим информацию о своей организации и об организации-партнере:

| - O | бщи   | й справочник контрагентов (1 из 2)   |                                                                                       |                          |       |           | 3 |
|-----|-------|--------------------------------------|---------------------------------------------------------------------------------------|--------------------------|-------|-----------|---|
| Фай | л К   | Сонтрагенты                          | •                                                                                     |                          |       |           |   |
| Bce | контр | жать группу:<br>рагенты              | рация/Поиск<br>р: Наименование 💌 🕞 Фильтр                                             | 4                        |       |           |   |
| 2   | 2.    | 8                                    |                                                                                       | 2                        |       |           |   |
| ID  |       | Наименование                         | Полное наименование                                                                   | ИНН                      | Адрес | Телефон   | - |
| Þ   | 1     | Наша организация эмитент             | Наша организация эмитент                                                              | 1111111117               |       |           |   |
|     | 2     | Компания-партнер                     | Компания-партнер                                                                      | 222222223                |       |           |   |
|     |       |                                      |                                                                                       |                          |       |           | 1 |
| 4   |       |                                      |                                                                                       |                          |       |           | Ŧ |
| Щел | кните | е на заголовке столбца для сортировк | и Для редактирования данных используйте н<br>или двойной щелчок на строке с контраген | кнопку "Изменить"<br>том |       | 🗙 Закрыть | 1 |

ВАЖНО! Обязательно нужно указать ИНН для обеих организаций, причем ИНН должен быть правильным!

Далее добавляем новую АЗС (меню Работа\Добавить новую АЗС):

| Редактирование данных о АЗС: ОФИС КС        | ОМПАНИИ Б                                                                                           |      | ×  |
|---------------------------------------------|----------------------------------------------------------------------------------------------------|------|----|
| Тип объекта Партиог                         |                                                                                                    | Ţ    |    |
|                                             | ская сеть дэс, оослуживающая наши карты пц                                                          | _    |    |
| ID записи в БД: 6 Порядок записи            | 6 🔥 Код АЗС б 🏒                                                                                     |      |    |
| По данному полю сор<br>записи об АЗС и нефт | тируются По данному полю может осуществляться прив<br>reбазах к стороннему программному обеспечению | язка |    |
| Название                                    | СЕТЬ АЗС КОМПАНИИ Б                                                                                 |      |    |
| Телефон АЗС                                 |                                                                                                    |      |    |
| IP адрес или доменное имя                   | Порт:                                                                                               |      |    |
| Адрес                                       |                                                                                                    |      |    |
| Путь к БД ГСМ                               | C:\DEXE\DB6                                                                                         | 6    |    |
| Путь к файлу запроса                        | C:\DEXE\DB6\AZS.txt                                                                                 | 8    |    |
| Путь к файлу цен на ГСМ                     | C:\DEXE\DB6\OfcGSM.set                                                                              | 8    |    |
| Путь к файлу конфигурации и скидок          | C:\DEXE\DB6\OfcCNF.set                                                                              | 6    |    |
| Организация-владелец                        | Компания-партнер                                                                                    |      | ×  |
| A A                                         | ЗС используется при работе ПроЦентКарта (для от                                                     | чето | в) |
| A                                           | ЗС используется при построении отчетов ПТК АЗС і                                                    | 4 WE | B  |
|                                             | Применить изменения Х Отми                                                                          | ена  |    |

Выбираем тип объекта: «Партнерская сеть АЗС, обслуживающая наши карты ПЦ», вводим название сети АЗС организации-партнера «СЕТЬ АЗС КОМПАНИИ Б» и выбираем организацию-владельца сети АЗС «Компания-партнер».

ВАЖНО! Название сети АЗС необходимо согласовывать с организациейпартнером. У неё в настройках программы ПТК АЗС-Офис должно быть точно такое же значение. Если допустить ошибку при вводе названия, то обмен данными работать не будет!

Если к компании-партнеру есть доступ через интернет, то можно указать её IP адрес (или доменное имя), а также номер TCP-порта, который прослушивается программой ПТК АЗС-Офис у партнера (меню

Связь\Настройки\Прямое IP-соединение\Порт для входящего соединения). Далее щелкаем меню «Настройка \ ПроЦентКарт...»:

| Настройки взаимодействия с ПроЦентКарт                                                                                                    |                                                                                                    |                                                                                                 | ×         |
|----------------------------------------------------------------------------------------------------|----------------------------------------------------------------------------------------------------|-------------------------------------------------------------------------------------------------|-----------|
| Обмен данными ПЦ Дополнительные                                                                                                    |                                                                                                    |                                                                                                 |           |
| Обмен данными ПЦ следует настраивать в то<br>1) Вы владеете процессинговым центром Про<br>обслуживают на своих АЗС ваших водителей<br>Вам необходимо знать информацию о каждой<br>2) Ваша сеть АЗС обслуживает карты Процен<br>партнерами. В этом случае вы должны своев<br>информацию о каждой транзакции по картам<br>Г Выполнять обмен данными ПроцентКарт с | м случае, если:<br>ЩентКарт и ваш<br>(по вашим карт<br>й транзакции по<br>нтКарт, выпущен<br>ременно переда<br>ПЦ,<br>партнерами. П | и партнеры<br>ам ПроЦентКарт).<br>картам ПЦ.<br>ные вашими<br>вать партнерам<br>ериод , мин: 30 | Выполнить |
| Имя (короткое!) нашей сети АЗС: СЕТ                                                                                                    | ь азс компани                                                                                                    | ИА                                                                                              | ?         |
| Организация-владелец нашей сети АЗС: Наш<br>Обмен между офисами не будет работать, есл<br>Список партнеров, чьи карточки ПЦ мы обсл                                                                                                    | а организация э<br>и организация-вла<br>нуживаем                                                                                    | МИТЕНТ<br>делец нашей сети АЗС не                                                               | Х         |
| Эмитент Организация-эмитент (партнер)                                                                                                    | Обслуживать                                                                                                    | ІР-адрес сервера                                                                                | Порт      |
|                                                                                                    |                                                                                                    |                                                                                                 |           |
|                                                                                                    |                                                                                                    |                                                                                                 |           |
|                                                                                                    | Добавить                                                                                                    | Изменить                                                                                        | Удалить   |
|                                                                                                    |                                                                                                    | 🗸 ок                                                                                            | 🗶 Отмена  |

В поле «Имя (короткое) нашей сети АЗС» вводим имя нашей сети АЗС (на самом деле его можно и не вводить, оно нужно, если мы в дальнейшем сами хотим обслуживать карты других эмитентов).

Выбираем Организацию-владельца нашей сети АЗС: «Наша организация эмитент».

Галку «Выполнять обмен данными ПроЦентКарт с партнерами» можно не ставить, т. к. в данном случае у нас нет партнеров, доступных нам через интернет. Однако, если мы обслуживаем чьи-то карты, то галку можно поставить.

Нажимаем «ОК» для сохранения сделанных изменений. Это все! Больше настраивать в ОФИСЕ-А ничего не нужно!

#### Настройка ОФИСа-Б

Допустим, мы хотим обслуживать карты партнера с номером эмитента 6255 (на самом деле мы можем обслуживать карты любых эмитентов, программа нас в этом никак не ограничивает, главное — все правильно настроить). На компьютере должна быть установлена программа ПТК АЗС-Офис версии 10.22 (или более новая). Все настройки выполняются в программе ПТК АЗС-ОФИС.

Предполагается, что связь между ОФИСОМ и всеми АЗС уже настроена (связь между ПТК АЗС-Офис и ПТК АЗС на АЗС). Желательно, чтобы связь между Офисом и АЗС была организована через прямое IP-соединение. Убедитесь, что в настройках файла запроса к АЗС на вкладке «Разное» стоят галки «Включить передачу данных ПЦ» и «Принимать с АЗС последние отливы по картам».

Предполагается, что на АЗС настроено все необходимое для обслуживания карт ПроЦентКарта.

Очень важный момент: кошельки должны быть настроены одинаково для всех АЗС, которые будут обслуживать карты ПроЦентКарт. Если у партнераэмитента кошелек №3 это «АИ-92», то и у нас кошелек №3 должен быть «АИ-92» (допускается «РЕГУЛЯР 92», «БЕНЗИН РЕГУЛЯР 92» и т. п.).

Открываем общий справочник контрагентов и вводим информацию о нашей организации и об организации-эмитенте:

| Общий справочник контрагентов (1 из 2)              |                                            |               |       |                       |
|-----------------------------------------------------|--------------------------------------------|---------------|-------|-----------------------|
| Файл Контрагенты                                    |                                            |               |       |                       |
| Отображать группу: Фильтр<br>Все контрагенты Ополко | наименование С Поиск<br>Ю Фильтр           | 44            |       |                       |
| 2 2 2                                               |                                            | 2             |       |                       |
| ID Наименование                                     | Полное наименование                        | инн           | Адрес | Удален (не ставить) 🔺 |
| 2 Наша организация                                  | Наша организация                           | 2222222223    |       |                       |
| 1 Организация эмитент                               | Организация эмитент                        | 1111111117    |       |                       |
|                                                     |                                            |               |       | E                     |
|                                                     |                                            |               |       |                       |
| Щелкните на заголовке столбца для сортировки        | и Для выбора контрагента используйте двойн | юй клик мышью |       | 🗙 Закрыть             |

Очень важно, чтобы ИНН были правильными (иначе обмен работать не будет).

Далее щелкаем меню «Настройка \ ПроЦентКарт...»:

| Настройки взаимодействия с ПроЦентКарт                                                                                                    | X                                                                                                    |
|----------------------------------------------------------------------------------------------------|----------------------------------------------------------------------------------------------------|
| Обмен данными ПЦ Дополнительные                                                                                                    |                                                                                                    |
| Обмен данными ПЦ следует настраивать в том<br>1) Вы владеете процессинговым центром ПроL<br>обслуживают на своих АЗС ваших водителей (<br>Вам необходимо знать информацию о каждой<br>2) Ваша сеть АЗС обслуживает карты ПроЦент<br>партнерами. В этом случае вы должны своевр<br>информацию о каждой транзакции по картам I<br>Г Выполнять обмен данными ПроЦентКарт с г | м случае, если:<br>ЩентКарт и ваши партнеры<br>(по вашим картам ПроЦентКарт).<br>(т ранзакции по картам ПЦ.<br>нтКарт, выпущенные вашими<br>ременно передавать партнерам<br>ПЦ.<br>партнерами. Период , мин: 30 1 Выполнить |
| Имя (короткое!) нашей сети АЗС: СЕТЬ                                                                                                    | Ь АЗС КОМПАНИИ Б                                                                                                    |
| Организация-владелец нашей сети АЗС: Наша                                                                                                    | а организация Х                                                                                                    |
| Обмен между офисами не будет работать, если                                                                                                    | и организация-владелец нашей сети АЗС не указана!                                                                                                    |
| Список партнеров, чьи карточки ПЦ мы обслу                                                                                                    | уживаем                                                                                                    |
| Эмитент Организация-эмитент (партнер)                                                                                                    | Обслуживать IP-адрес сервера Порт                                                                                                    |
| ▶ 6255 Организация эмитент                                                                                                    | Разрешено www.office-a.ru 6090                                                                                                    |
|                                                                                                    | Добавить Изменить Удалить                                                                                                    |
|                                                                                                    | 🗸 ОК 🕺 Отмена                                                                                                    |

Указываем имя нашей сети АЗС. Это то же самое значение, которое должна указать организация-эмитент при добавлении нашей сети АЗС в свой список АЗС.

Нажимаем кнопку «Добавить» и вводим информацию об эмитенте (номер эмитента, организация-эмитент, IP-адрес, порт, разрешение обслуживания):

| Редактирование информации об эмитенте                                                                                                    |
|----------------------------------------------------------------------------------------------------|
| На каждой карточке ПроЦентКарта хранится номер эмитента (он включен)<br>в номер карты, первые 4 цифры из 15). Номер эмитента - это номер<br>процессингового центра, в котором была выпущена карточка.<br>Номера эмитентов выдаются разработчиком системы ПроЦентКарт. |
| Номер эмитента: 6255                                                                                                    |
| Организация-эмитент: Организация эмитент Х                                                                                                    |
| Обслуживание карт у нас: Разрешено 💌                                                                                                    |
| IP адрес или доменное имя: www.office-a.ru Порт: 6090                                                                                                    |
| Введите IP адрес или доменное имя, а также TCP-порт сервера партнера, чтобы ваш ПТК АЗС-Офис<br>автоматически отправлял необходимые данные по ПроЦентКарту партнеру.<br>В этом случае партнеру не обязательно настраивать сетевое подключение к вашей сети.           |
| С ОК Отмена                                                                                                    |

Ставим галку «Выполнять обмен данными ПроЦентКарт с партнерами» и указываем период (например, 30 минут). Слишком маленький период ставить не рекомендуется, т. к. это создает излишнюю нагрузку на сеть.

Нажимаем кнопку «Выполнить». При этом будет запущен обмен с указанным партнером-эмитентом (в нашем случае — с ОФИСОМ А). Информация по ходу выполнения обмена пишется в файл: C:\DEXE\LogFiles\PCExchangeData.log

Настройте сеть и необходимые параметры таким образом, чтобы обмен выполнялся сразу при нажатии кнопки «Выполнить». В файле PCExchangeData.log должно быть следующее:

```
24.10.2013 12:11:11.512 [инф] <T:3228> CLIENT: START
24.10.2013 12:11:11.547 [инф] <T:3228> CLIENT: Будет выполнен обмен с офисом []
организации-партнера [Организация эмитент]
24.10.2013 12:11:11.693 [инф] <T:3228> TCP-подключение установлено
24.10.2013 12:12:12.668 <T:3228> Будет принят файл
"PCQueryFileFromEmitent6255.7zip" размером 1801 байт
24.10.2013 12:12:12.731 <T:3228> Файл принят успешно!
24.10.2013 12:12:12.968 <T:3228> Начало обработки файла запроса:
PCQueryFileFromEmitent6255.txt
24.10.2013 12:12:13.001 <T:3228> Обработка файла запроса выполнена! Сформирован
файл ответа: PCResponseFileToEmitent6255.txt
24.10.2013 12:13:13.838 [инф] <T:3228> CLIENT: STOP
```

Если в файле PCExchangeData.log будут сообщения об ошибках, то необходимо устранить причину ошибки.

#### Формирование отчета «Отпуск по картам ПроЦентКарт»

Если наша сеть АЗС обслуживает карты ПроЦентКарт партнерской организации-эмитента, то мы должны иметь всю необходимую информацию для обеспечения взаиморасчетов с нашим партнером. Программа ПТК АЗС-Офис предоставляет отчет «Отпуск по картам ПроЦентКарт» за период. По умолчанию данный отчет отключен. Для того, чтобы включить отчет, необходимо запустить программу ПТК АЗС-Офис под администратором (например, Сервис-служба) и щелкнуть меню «Настройка \ Настройка меню». Пролистайте список пунктов меню вниз, пока не найдете раздел «Журналы/Отчеты», а в нем пункт «Отпуск по картам ПроЦентКарт за период». Щелкните кнопку «+» или выполните двойной щелчок мыши на данном пункте,

в результате во всех ячейках в этой строке должен появиться «+». Нажмите «ОК».

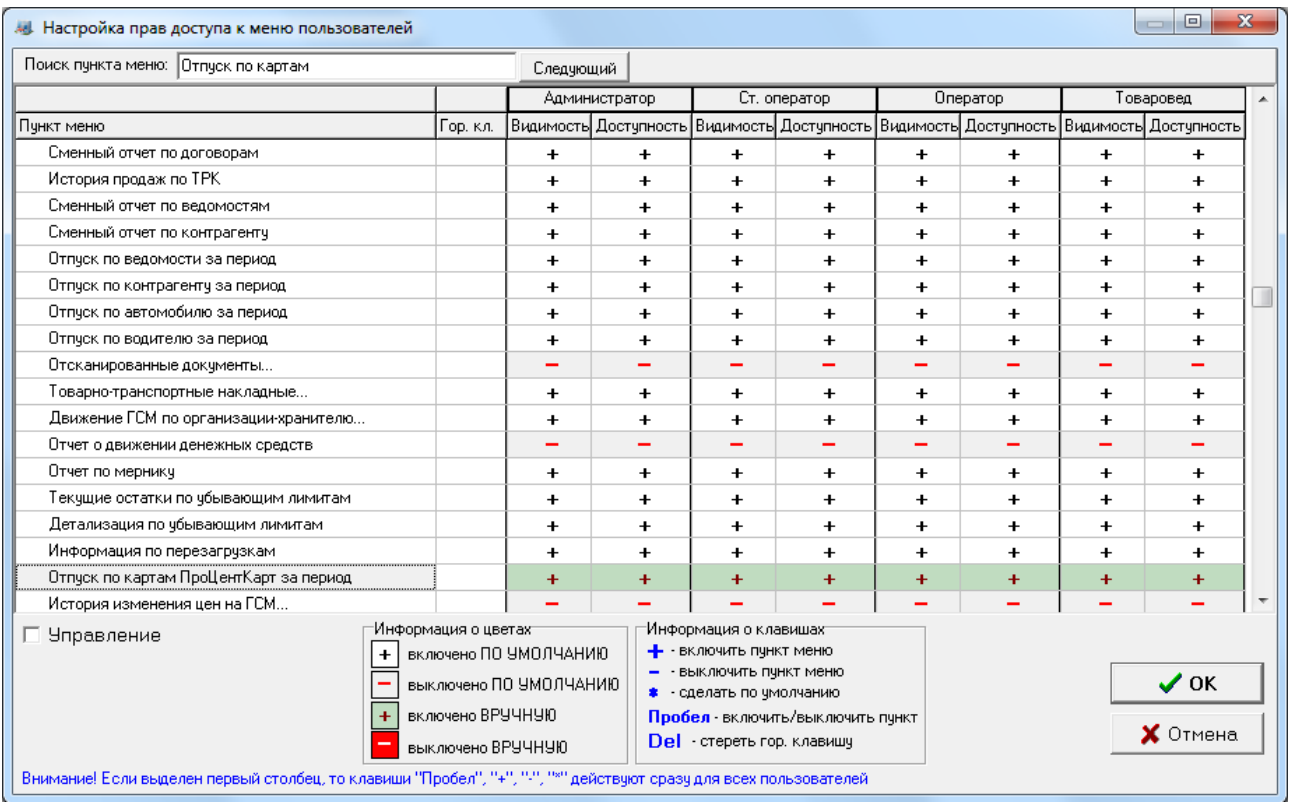

Для того, чтобы построить отчет «Отпуск по картам ПроЦентКарт» щелкните меню «Журналы/отчеты \ Отпуск по картам ПроЦентКарт за период», укажите параметры формирования отчета и нажмите «Сформировать отчет»

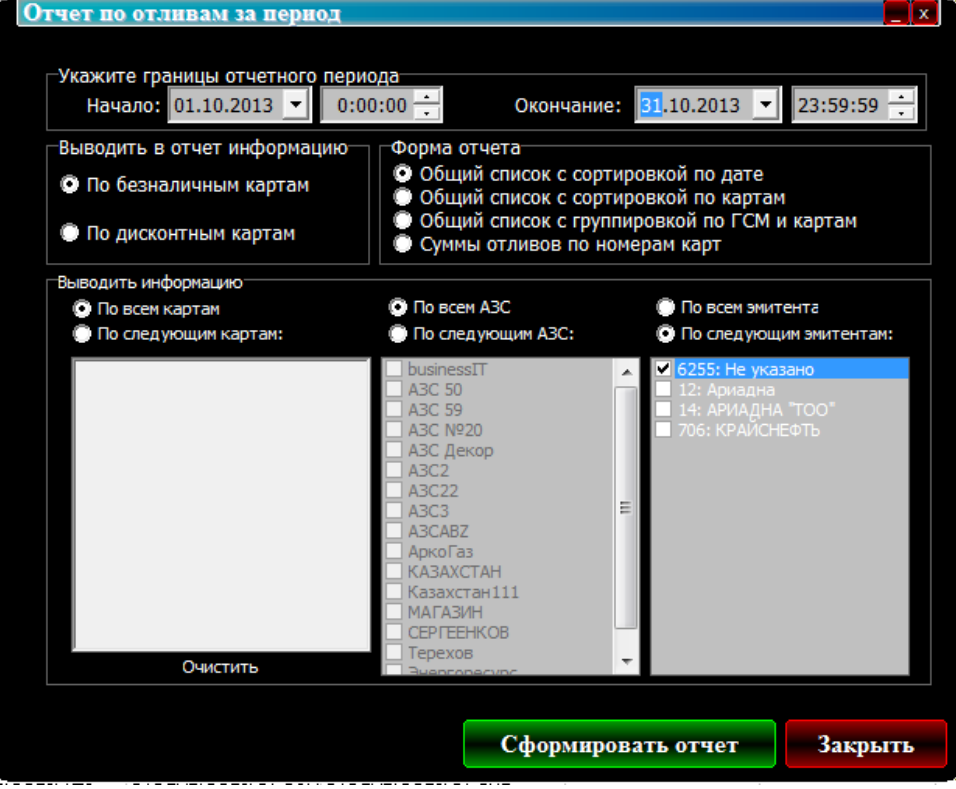

В результате будет сформирован отчет, пример которого представлен на рисунке:

| 0  | тпуск по                                                                                                    | картам   | проЦентКарт     | за период   | at the T  | and an other |               | -            |               |                                |                         |              |
|----|----------------------------------------------------------------------------------------------------|----------|-----------------|-------------|-----------|--------------|---------------|--------------|---------------|--------------------------------|-------------------------|--------------|
| и  | дата и время печати: 28.10.2013 9.43:40<br>Отчет по отливам по картам ПроЦентКарт за период (09.10.2013 - 09.10.2013 23:59:59)<br>ип карт: Безналичные. Эмитенты: 6255. |          |                 |             |           |              |               |              |               |                                |                         |              |
| N⊵ | Дата                                                                                                    | Время    | Номер карты     | Владелец    | A3C       | ГСМ          | Кол-<br>во, л | Цена,<br>руб | Сумма,<br>руб | Сумма<br>без<br>скндкн,<br>руб | Сумма<br>скидки,<br>руб | Скидка,<br>% |
| 1  | 09.10.2013                                                                                                    | 14:19:35 | 625500100000000 | Лимитный    | KA3AXCTAH | ГАЗ          | 10,00         | 33,00        | 330,00        | 200,00                         | -130,00                 | -65,00       |
| 2  | 09.10.2013                                                                                                    | 14:23:06 | 625500100000000 | Лимитный    | KA3AXCTAH | ГАЗ          | 10,00         | 34,00        | 340,00        | 200,00                         | -140,00                 | -70,00       |
| 3  | 09.10.2013                                                                                                    | 14:28:48 | 625500100000000 | Лимитный    | KA3AXCTAH | ГАЗ          | 10,00         | 34,00        | 340,00        | 200,00                         | -140,00                 | -70,00       |
| 4  | 09.10.2013                                                                                                    | 14:28:57 | 625500100000000 | Лимитный    | KA3AXCTAH | АИ-80        | 10,00         | 30,00        | 300,00        | 124,40                         | -175,60                 | -141,16      |
| 5  | 09.10.2013                                                                                                    | 14:29:06 | 025500100000000 | Лимитный    | KA3AXCTAH | ДТл          | 10,00         | 34,00        | 340,00        | 200,00                         | -140,00                 | -70,00       |
| 6  | 09.10.2013                                                                                                    | 14:29:16 | 025500100000000 | Лимитный    | KA3AXCTAH | АИ-92        | 10,00         | 31,00        | 310,00        | 567,80                         | 257,80                  | 45,40        |
| 7  | 09.10.2013                                                                                                    | 14:29:25 | 625500100000000 | Лимитный    | KA3AXCTAH | АИ-98        | 10,00         | 32,00        | 320,00        | 200,00                         | -120,00                 | -60,00       |
| 8  | 09.10.2013                                                                                                    | 14:30:27 | 62550010000000  | Лимитныи    | RAJAXCTAH | I'A3         | 10,00         | 44,00        | 440,00        | 200,00                         | -240,00                 | -120,00      |
| 9  | 09.10.2013                                                                                                    | 14:31:23 | 62550010000000  | Лимитныи    | RAJAXCTAH | АИ-80        | 10,00         | 40,00        | 400,00        | 124,40                         | -2/5,60                 | -221,54      |
| 10 | 09.10.2013                                                                                                    | 14:31:33 | 62550010000000  | Лимитныи    | RAJAXCTAH | Дія          | 10,00         | 44,00        | 440,00        | 200,00                         | -240,00                 | -120,00      |
| 11 | 09.10.2013                                                                                                    | 14:31:44 | 62550010000000  | Лимитныи    | RAJAXCTAH | АИ-92        | 10,00         | 41,00        | 410,00        | 567,80                         | 157,80                  | 27,79        |
| 12 | 09.10.2013                                                                                                    | 14:31:54 | 62550010000000  | Лимитныи    | RAJAXCTAH | АИ-98        | 10,00         | 42,00        | 420,00        | 200,00                         | -220,00                 | -110,00      |
| 15 | 09.10.2013                                                                                                    | 14:40:30 | 62550010000000  | Лимитный    | KASAXCTAH | T A3         | 10,00         | 44,00        | 440,00        | 200,00                         | -240,00                 | -120,00      |
| 14 | 09.10.2013                                                                                                    | 14:30:57 | 62550010000000  | Лимитный    | KASAACTAH | 1 A3         | 10,00         | 44,00        | 440,00        | 200,00                         | -240,00                 | -120,00      |
| 16 | 09.10.2013                                                                                                    | 15:20:39 | 62550010000000  | Лимитный    | KASAACTAH | 1 A3         | 10,00         | 41,00        | 440,00        | 200,00                         | -240,00                 | -120,00      |
| 17 | 09.10.2013                                                                                                    | 15:30:22 | 62550010000000  | Лизитный    | KASAACTAH | Art-92       | 5,00          | 44.00        | 205,00        | 285,90                         | 78,90                   | 120.00       |
| 10 | 00.10.2013                                                                                                    | 15:21:26 | 62550010000000  | Лизитный    | KASAACTAH | ДIЛ<br>ГА2   | 100.00        | 44,00        | 204,00        | 2 000 00                       | -144,00                 | 120,00       |
| 10 | 00 10 2012                                                                                                    | 15:21:20 | 62550010000000  | Ликитный    | KASAACTAH | TA3          | 08.00         | 44,00        | 4 312 00      | 1 060 00                       | -2 400,00               | 120,00       |
| 20 | 09.10.2013                                                                                                    | 16:40:49 | 62550010000000  | Ликонтный   | KAZAVCTAH | TA3          | -98,00        | 44,00        | 440.00        | 200,00                         | -240.00                 | -120,00      |
| 20 | 00 10 2013                                                                                                    | 16:50:05 | 62550010000000  | Лизитный    | VAZAVCTAH | TA2          | -2.50         | 44.00        | -110.00       | -50.00                         | -240,00                 | -120,00      |
| -1 | 09.10.2015                                                                                                    | 10.30:05 | 02550010000000  | JINSINTHEIN | KASAACTAH | 1 43         | -2,50         | 44,00        | -110,00       | -50,00                         | 60,00                   | -120,00      |
|    |                                                                                                    |          |                 |             |           | Итого        | 170,50        |              | 6 597,00      | 4 178,30                       | -2 418,70               |              |
| ी  | Старый                                                                                                    | форма    | п Дополните     | ельно >>    |           |              | 👌 Про         | смотр        | <u>D</u>      | ечатать(І                      | 5)                      | 🗙 Отмен      |

# Информация, передаваемая организацией-эмитентом своим партнерам:

- Черный список карт;
- Задания на удаленные пополнения карт (и другие операции);

### Информация, передаваемая партнерами организации-эмитенту:

- Транзакции по картам ПроЦентКарт (продажа / возврат);
- Результат удаленных пополнений (и других операций);
- Прочие операции с картами, выполненные на АЗС.